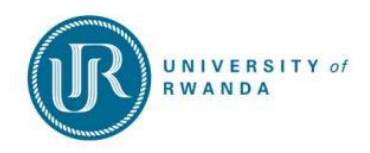

### **A. INSTRUCTIONS**

- 1. Student must have completed A-Level (Senior six)
- 2. Go to UR website www.ur.ac.rw and click on Admissions section at the main menu bar,
- 3. Click on "Student Portal",
- 4. Login to "New Application" on the left side of the page to create student account,
- 5. Complete personal information & generate reference number and pin. Please record your student number and PIN before taking any further steps.
- 6. After generating a reference number, pay a non-refundable fee of 5,000 Rwf (for Rwandan and EAC citizens) and 6,000 Rwf for international applicants. Go to the nearest Branch of Bank of Kigali (BK) with your reference and inform the teller that you want to pay fees via Urubuto University interface. Please do not pay through BK Agents.
- 7. Payment can also be done through MTN Mobile Money; Dial \*775#.
- After payment of the applications fees, continue the application process. Login through Registered Users on the Right side of the Student Portal Page by inserting your student number or reference number and PIN
- The online application for Bachelor of Medicine & Bachelor of Surgery, Doctor of Dental Surgery and Bachelor of Physical Education and Sports will be open from 17<sup>th</sup> to 30<sup>th</sup> March 2025.

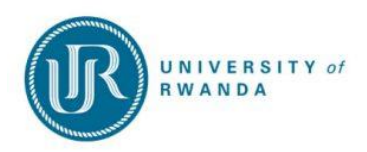

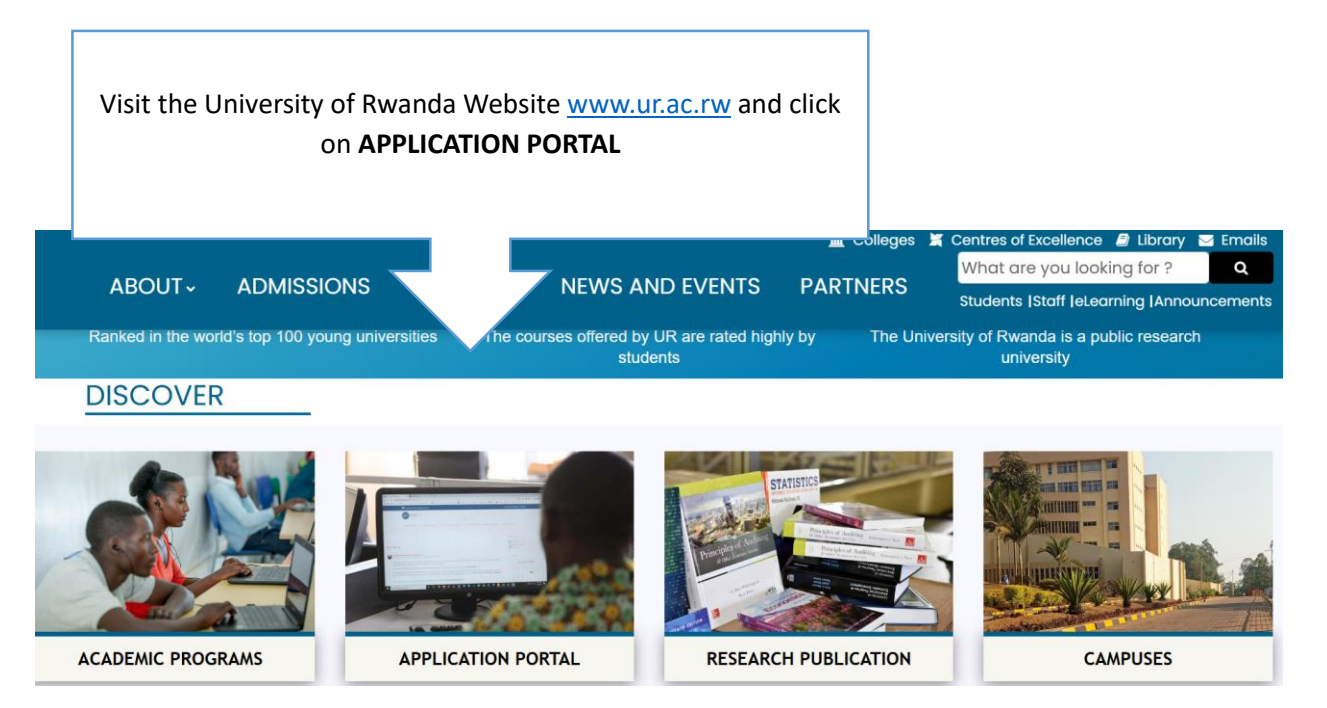

#### **Capturing student information Online**

The New student will click on the prospective students link as indicated here below to proceed for getting a Reference Number, while existing student with Reference Number login :

| UNIVERSITY OF RWANDA TESTI41                                                                                                    | Sunday, 4th February 2024                                                                                                    |
|----------------------------------------------------------------------------------------------------|----------------------------------------------------------------------------------------------------|
| UNIVERSITY of<br>RWANDA<br>Student will click on<br>the following link                                                                                                    | <u>Existing users</u> : Insert your<br>Student Number & Pin and click<br>on Login                                                                                                 |
| Prospective Students If you are a prospective student accregistered at this institution, please substitute following option:           Apply, Register, Change personal information, get           academic and other information and make payments. | Registered Users: Login Credentials       Student OPersonnel OOther OAlumni       Student Number:       Pin:                                                                      |
| [Contact Us   About Us   Disclaimer   Terms & Con                                                                                                    | Login     Forgot Pin     Change Pin     Request A Pin       Forgot Student Number     Intervention     Intervention       ittions     Privacy & Security Statement   Powered By ] |

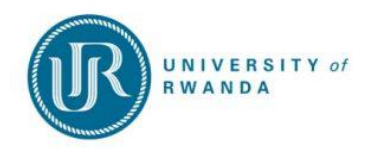

<u>New users</u>: It will display the following biofraphic information which he/she have to complete. All the fields indicated with a red asterisk is compulsory/required. Once completed the student can click on the SAVE button below

#### BIOGRAPHICAL INFORMATION

#### Note:

- STEP 1: Please complete your Personal Information as requested below
- Use the calendar button provided to select a date in the appropriate format
- All fields indicated with \* must be completed
- STEP 2: Submit your Personal Inofrmation by clicking the 'Save' button or click the 'Clear Form' button to clear the inserted values.

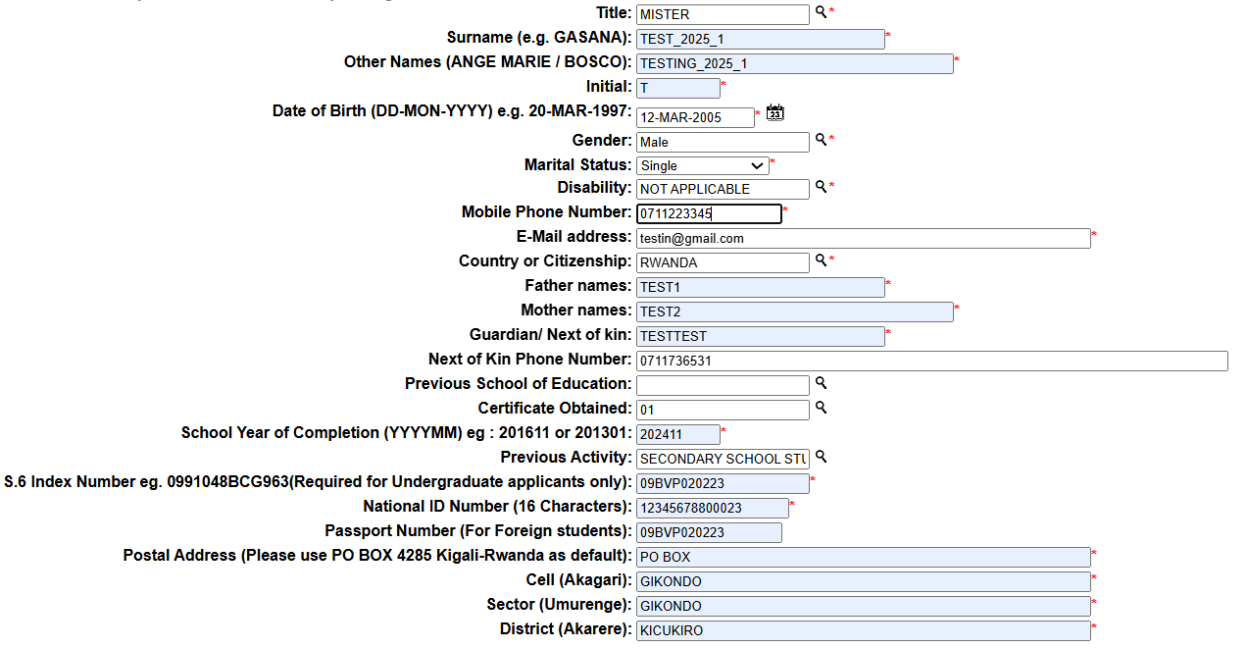

Save Clear Form

Once saved it will display the following page:

#### **Pin Creation**

#### The student have been given a student number.

- He/she must enter a pin.
- This pin consist of 5 numerical digits.
- The pin cannot start with a 0 or end with a 0
- No numbers in numerical sequence 12345 or 54321
- No numbers 11111 or 77777

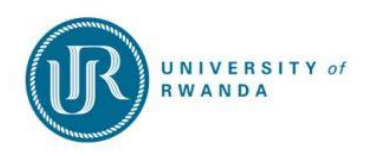

|                                                                                                    | PIN CREATION (5 Digits)                                                                       |
|----------------------------------------------------------------------------------------------------|-----------------------------------------------------------------------------------------------|
| Integrated Tertiary Software                                                                                                    | Sunday, 28th January 2024                                                                     |
| Academic Application : Pin Creation                                                                                                    | V                                                                                             |
| You have been issued with the following reference num<br>All future interaction with our institution must be conducted using                                                | ber : 22400001<br>g this reference number.                                                    |
| The next phase of the application process requires the creation of a pin which will be used in conjunction with yo record this reference number and pin in a safe place for | ur new reference number for future interaction with our institution. Please future reference. |
| Please Enter Your Pin and Pin Confirmation And Pres                                                                                                    | s Create Pin.                                                                                 |
| → Pin : ····· <sup>*</sup> 5 numeric digits. I<br>→ Re-enter Pin : ····· <sup>*</sup>                                                                                       | Do not start with a 0.                                                                        |
| [ Contact Us   About Us   Disclaimer   Terms & Conditions   Privacy & Se                                                                                                    | ecurity Statement   Powered By ]                                                              |

|                                                                                                    | UNIVERSITY OF           | Friday, 14th March 202 |                                                                                   |  |
|----------------------------------------------------------------------------------------------------|-------------------------|------------------------|-----------------------------------------------------------------------------------|--|
| Student Web<br>• Application<br>• Registration<br>• Student Administration<br>• Student Enquiry<br>Logout |                         |                        | School Leaving Information<br>Application Information<br>Registration Information |  |
|                                                                                                    | TEST_3_25, TESTING_3_25 |                        | Residence Information                                                             |  |
|                                                                                                    | Student Nbr             | 22500002               | Financial Information                                                             |  |
|                                                                                                    | Gender                  | Male                   |                                                                                   |  |
|                                                                                                    | Birthdate               | 12-Mar-2025            |                                                                                   |  |
|                                                                                                    | National ID             | 1234567880003222       |                                                                                   |  |
|                                                                                                    | Marital Status          | Single                 |                                                                                   |  |
|                                                                                                    | Home Lang               | ENGLISH                |                                                                                   |  |
|                                                                                                    | Citizenship             | RWANDA                 |                                                                                   |  |

The student can then click on the Application function.

The following application processes will then display. If you click on the "View Application Rules".

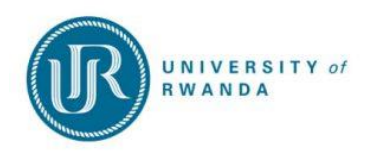

#### **VIEW APPLICATION RULES**

Click on the "I Accept" button.

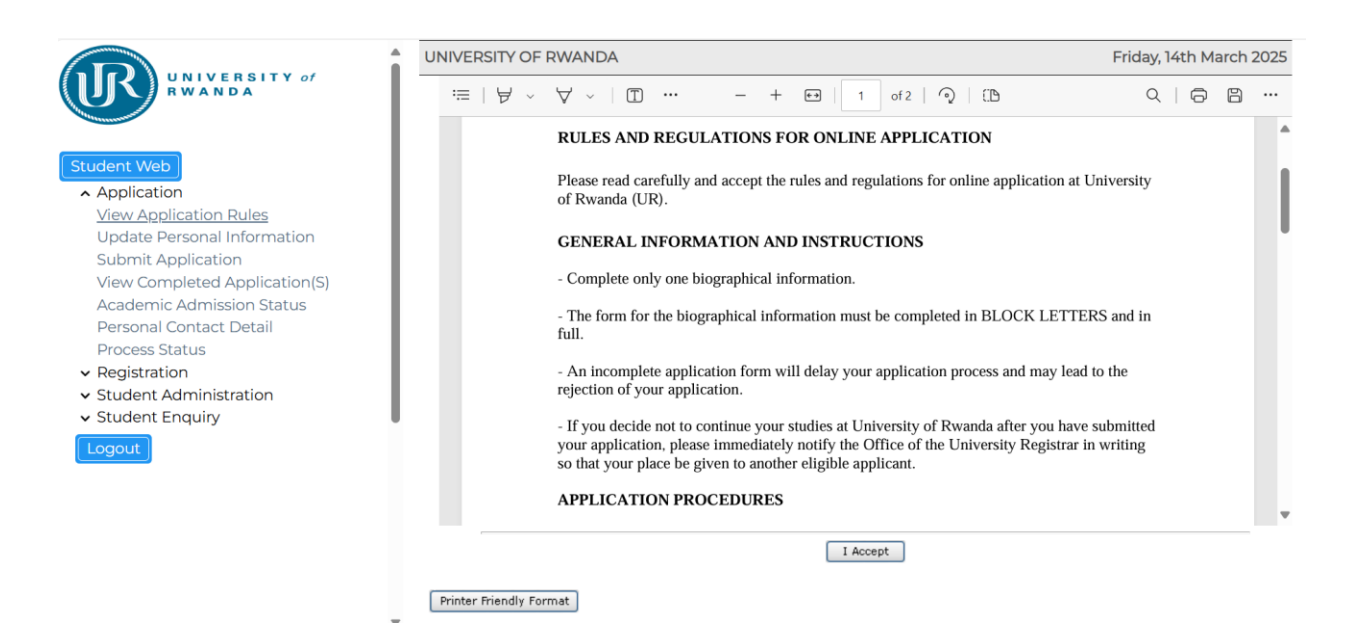

#### Once the student accepted the rules it will be logged

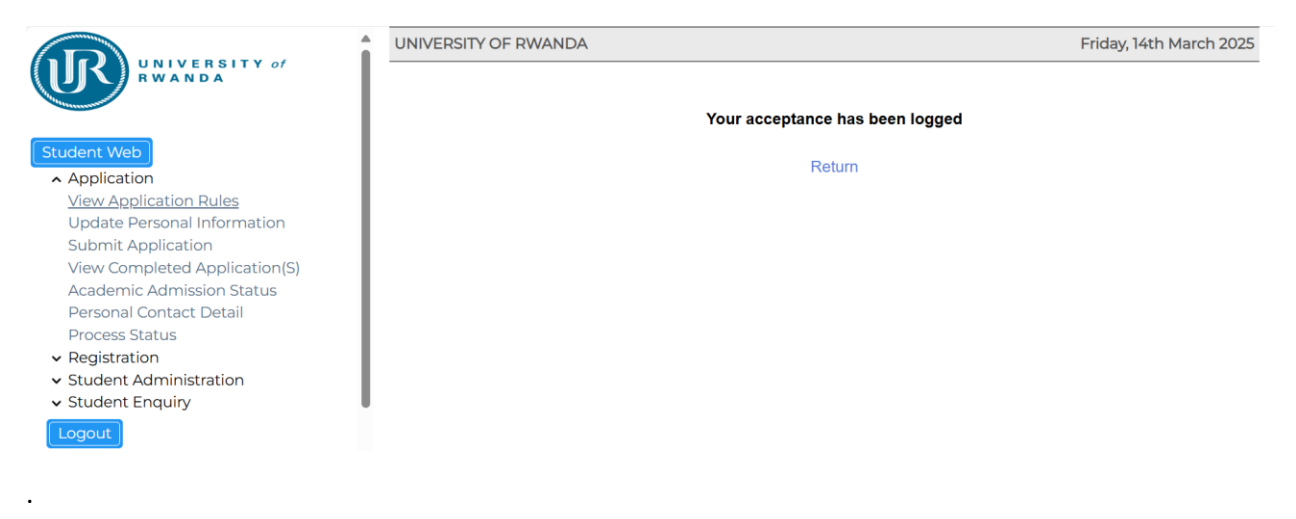

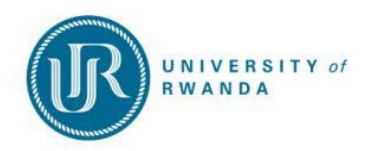

#### **SUBMIT APPLICATION**

Select your intended year of study from the "Academic Year" list provided. Enter a word or phrase pertaining to your intended field of study for example "**bio**". This function will perform a search for an exact match of the text entered. All fields indicated with a \* must be completed.

|                                            | UNIVERSITY OF RWANDA Friday, 14th March 202                                                                                                    |
|--------------------------------------------|----------------------------------------------------------------------------------------------------|
| RWANDA                                     | Process Trail: Qualification>>                                                                                                    |
|                                            | Choice of Programme or Qualification                                                                                                    |
| Student Web                                | Student Number: 225000002<br>Name: MR TEST_3_25 TESTING_3_25                                                                                                    |
| <ul> <li>Application</li> </ul>            | Note: Select your intended year of study from the "Academic Year" list provided.Enter a word or phrase pertaining to your intended field of study. This function |
| View Application Rules                     | will perform a search for an exact match of the text entered.All fields indicated with a * must be completed.                                                    |
| Submit Application                         | Academic Year: 2025 V                                                                                                    |
| View Completed Application(S)              | Find A Programme or Qualification Containing: MED                                                                                                    |
| Academic Admission Status                  | Restrict the Search to : Restrict to Undergraduate programmes Only ~                                                                                             |
| Personal Contact Detail                    | Search                                                                                                    |
| Process Status                             |                                                                                                    |
| <ul> <li>Registration</li> </ul>           |                                                                                                    |
| <ul> <li>Student Administration</li> </ul> |                                                                                                    |
| <ul> <li>Student Enguiry</li> </ul>        |                                                                                                    |
|                                            | •                                                                                                    |
| Logour                                     |                                                                                                    |

#### It will display all the qualifications with part of that description.

|                                                                                                    | UNIVERSITY OF RWANDA                                                        | Friday, 14th March 2025 |
|----------------------------------------------------------------------------------------------------|-----------------------------------------------------------------------------|-------------------------|
| Student Web<br>Application<br>View Application Rules<br>Submit Application<br>View Completed Application(S)<br>Academic Admission Status<br>Personal Contact Detail<br>Process Status<br>• Registration<br>• Student Administration<br>• Student Enquiry | Submit Application Student Number: 22500002 Name: MR TEST_3_25 TESTING_3_25 |                         |
| Student Web                                                                                                    | Note: Click on the Qualification to proceed with your application.          |                         |
| <ul> <li>Application</li> </ul>                                                                                                    | Qualification                                                               |                         |
| View Application Rules                                                                                                    | Faculty - CMHS                                                              |                         |
| Submit Application<br>View Completed Application(S)<br>Academic Admission Status<br>Personal Contact Detail<br>Process Status<br>Septimization                                                                                                    | BH8MED BACHELOR OF MEDICINE AND BACHELOR OF SURGERY                         |                         |
| <ul> <li>Student Administration</li> <li>Student Enquiry</li> <li>Logout</li> </ul>                                                                                                    |                                                                             |                         |

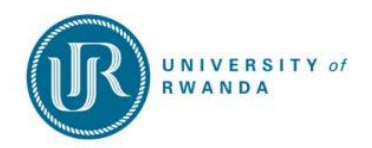

Once you selected the qualification you can continue to complete the rest of the required information which include when do you want to do the qualification and which year do you want to start with it.

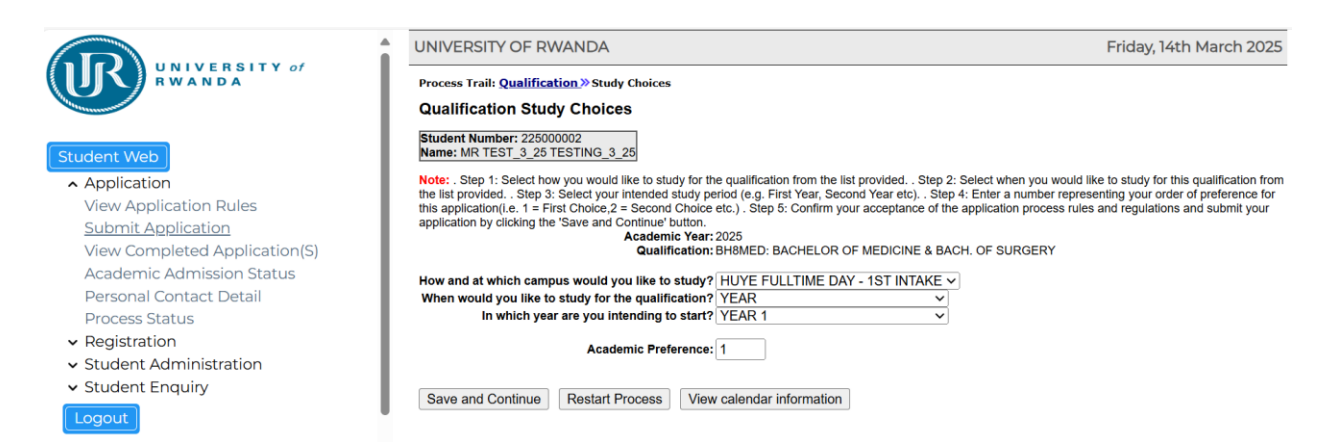

#### Complete the application detail by accepting the application.

|                                            |                                                   | RWANDA                                                              | Friday, 14th March 2025                                                |
|--------------------------------------------|---------------------------------------------------|---------------------------------------------------------------------|------------------------------------------------------------------------|
| WANDA UNIVERSITY of                        | Process Trail: <u>Qualifi</u><br>Application Deta | c <u>ation≫Study Choices</u> ≫Detait≫<br>ail                        |                                                                        |
| Student Web                                | Student Number: 225<br>Name: MR TEST_3_2          | 000002<br>5 TESTING_3_25                                            |                                                                        |
| <ul> <li>Application</li> </ul>            | Academic Year:                                    | 2025                                                                |                                                                        |
| View Application Dulos                     | Qualification:                                    | BH8MED: BACHELOR OF MEDICINE & BACH. OF SURGERY                     |                                                                        |
| view Application Rules                     | Mode of Study:                                    | 1N: HUYE FULLTIME DAY - 1ST INTAKE                                  | A so do volo Oscalito                                                  |
| Submit Application                         | Academic Period:                                  | YR: YEAR                                                            | Academic Credits                                                       |
| View Completed Application(S)              | Period of Study:                                  | 1: YEAR 1                                                           | Total: 000 000 000                                                     |
| Academic Admission Status                  | Academic Freierence                               | e.   I                                                              | 1000 1000                                                              |
| Personal Contact Detail                    | Note: . Step 1: To subr                           | nit application, you must pay application fee equal to 5000 FRW for | National and EAC applicants and 6000 FRW for International applicants. |
|                                            | Payment is made in Ba                             | ank of Kigali (BK) on Account Number: 00094-0637830-21 using you    | ur reference/student number. You will be able to continue and complete |
| Process Status                             | ure application process                           | aner payment.                                                       |                                                                        |
| <ul> <li>Registration</li> </ul>           | 1                                                 |                                                                     |                                                                        |
| <ul> <li>Student Administration</li> </ul> |                                                   |                                                                     |                                                                        |
| * Student Enguing                          | Accept Application                                | Restart Process Display Pro Forma of Costs eMa                      | ail Details Print Detail                                               |
| • Student Enquiry                          |                                                   |                                                                     |                                                                        |
| Logout                                     |                                                   |                                                                     |                                                                        |
|                                            |                                                   |                                                                     |                                                                        |
|                                            |                                                   |                                                                     |                                                                        |

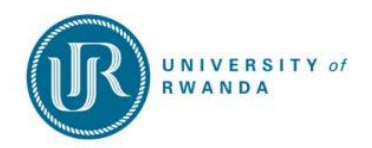

Once the student accept his/her application the following message will appear.

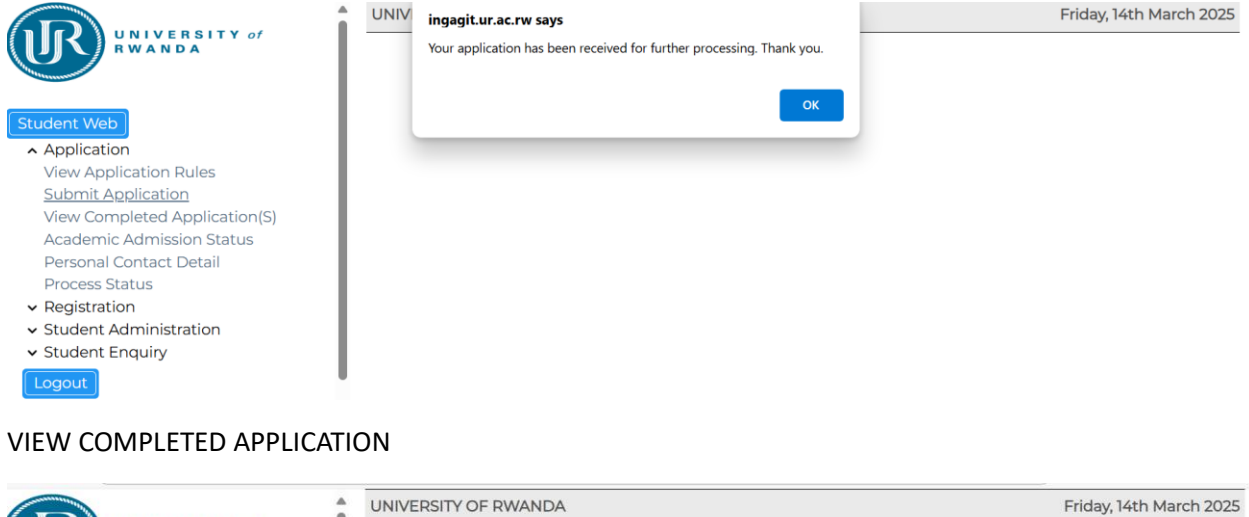

|                                            | UNIVERSITY OF RWANDA               |                                              |                     |                                                      |     |          |        | Friday, 14th March 2025 |  |  |  |
|--------------------------------------------|------------------------------------|----------------------------------------------|---------------------|------------------------------------------------------|-----|----------|--------|-------------------------|--|--|--|
| RWANDA                                     | View Con<br>Student Nu<br>Name: MR | mpleted Ap<br>mber: 2250000<br>TEST_3_25 TES | plication(S)        |                                                      |     |          |        |                         |  |  |  |
| Student Web                                | Note: If any                       | previously subm                              | nitted applications | exist click on the academic year to view its detail. |     |          |        |                         |  |  |  |
| ▲ Application                              | Academic                           | Academic                                     | Qualification       | Description                                          | WRS | Contract | Quote  | Quote                   |  |  |  |
| View Application Rules                     | 2025                               | 1                                            | BH8MED              | BACHELOR OF MEDICINE & BACH. OF SURGERY              | 0   | Code     | Humber | Total                   |  |  |  |
| Submit Application                         |                                    |                                              |                     |                                                      |     |          |        |                         |  |  |  |
| View Completed Application(S)              |                                    |                                              |                     |                                                      |     |          |        |                         |  |  |  |
| Academic Admission Status                  |                                    |                                              |                     |                                                      |     |          |        |                         |  |  |  |
| Personal Contact Detail                    |                                    |                                              |                     |                                                      |     |          |        |                         |  |  |  |
| Process Status                             |                                    |                                              |                     |                                                      |     |          |        |                         |  |  |  |
| ✓ Registration                             |                                    |                                              |                     |                                                      |     |          |        |                         |  |  |  |
| <ul> <li>Student Administration</li> </ul> |                                    |                                              |                     |                                                      |     |          |        |                         |  |  |  |
| <ul> <li>Student Enguiry</li> </ul>        |                                    |                                              |                     |                                                      |     |          |        |                         |  |  |  |
| Logout                                     |                                    |                                              |                     |                                                      |     |          |        |                         |  |  |  |

It displays the application records.

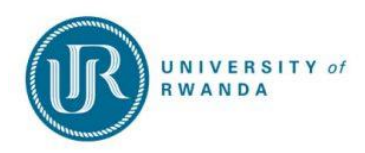

|                                                                                                    | UNIVERSITY OF RWANDA                                                                                                    | Friday, 14th March 2025                                         |                                      |                               |  |  |
|----------------------------------------------------------------------------------------------------|----------------------------------------------------------------------------------------------------|-----------------------------------------------------------------|--------------------------------------|-------------------------------|--|--|
| RWANDA                                                                                                    | Academic Admission Status<br>Student Number: 22500002<br>Name: MR TEST_3_25 TESTING_3_25                                                                                                    |                                                                 |                                      |                               |  |  |
| Student Web<br>Application<br>View Application Rules<br>Submit Application<br>View Completed Application(S)<br>Academic Admission Status<br>Personal Contact Detail<br>Process Status<br>Registration<br>Student Administration<br>Student Enquiry<br>Logout | Year Qualification<br>2025 BH3MED BACHELOR OF MEDICINE & BACH. OF SURGERY<br>Printer Friendly Format                                                                                                    | Faculty Status<br>Cmhs Application Without Status               | Academic Contrac<br>Choice Code<br>1 | t Quote Quote<br>Number Total |  |  |
| UNIVERSITY of                                                                                                    | UNIVERSITY OF RWANDA                                                                                                    |                                                                 | Friday, 1                            | 4th March 202                 |  |  |
| Student Web  Application View Application Rules Submit Application View Completed Application(S) Academic Admission Status Personal Contact Detail Process Status Registration Student Administration Student Enquiry Logout                                 | Student Number: 225000002         Name: MR TEST _3_25 TESTING_3_25         Note: To Setup : Refer to (GOPS-21) - External Body = INE, External Code contact Information. (REV) Click on the New Record button to add new cor Communication Type: C         Detail:       0788888888         Internet Service Provider:       Clear Form New Record | e Type = 025 If not setup the default mes<br>ntact information. | sage is : Click on the 'Sa           | ve' button to save            |  |  |

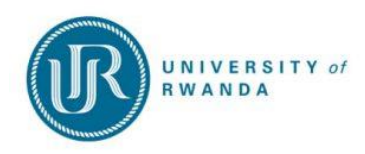

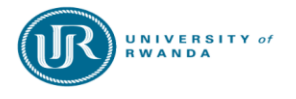

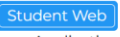

#### Application

- View Application Rules Submit Application View Completed Application(S) Academic Admission Status Personal Contact Detail <u>Process Status</u>
- Registration
- Student Administration
- Student Enquiry

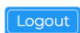

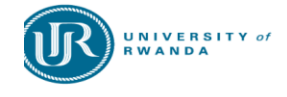

- Student Web
- Application
- ✓ Registration
- ✓ Student Administration
- Student Enquiry

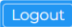

UNIVERSITY OF RWANDA

Friday, 14th March 2025

Application

#### Student Number: 225000002

Name: MR TEST\_3\_25 TESTING\_3\_25

The following records indicate your progress in completing the business process. It is advisable to complete the steps of the business process in the sequence displayed. The compulsory processes in **Bold** MUST still be completed. If these compulsory processes are not completed the business process will be deemed incomplete and it will not be processed.

| Step Number | Description                   | Compulsory | Completed | Preceding Step         |
|-------------|-------------------------------|------------|-----------|------------------------|
| 1           | View Application Rules        | Y          | Y         |                        |
| 2           | Submit Application            | Y          | Y         | View Application Rules |
| 3           | View Completed Application(S) | Y          | Y         |                        |
| 4           | Academic Admission Status     | Y          | Y         |                        |
| 5           | Personal Contact Detail       | N          | Y         |                        |
| 6           | Process Status                | Y          | N         |                        |

| INIVERSITY OF  | RWANDA           |              |        |               |                     |                        | 1            | Friday, 14t      | h March         | 2025        |
|----------------|------------------|--------------|--------|---------------|---------------------|------------------------|--------------|------------------|-----------------|-------------|
|                |                  | Schoo        | ol Lea | aving Inform  | nation              |                        |              |                  |                 |             |
|                |                  | App          | licat  | ion Informa   | tion                |                        |              |                  |                 |             |
|                |                  | Acad<br>Year | emic   | Qualification | Description         | Academic<br>Preference | WRS<br>Score | Contract<br>Code | Quote<br>Number | Quot<br>Tot |
| TEST_3_25, TES | TING_3_25        | 2025         |        | BH8MED        | BACHELOP            | 1                      | 0            |                  |                 |             |
| Student Nbr    | 225000002        |              |        |               | MEDICINE<br>& BACH. |                        |              |                  |                 |             |
| Gender         | Male             |              |        |               | OF<br>SURGERY       |                        |              |                  |                 |             |
| Birthdate      | 12-Mar-2025      |              |        |               |                     |                        |              |                  |                 |             |
| National ID    | 1234567880003222 |              |        |               |                     |                        |              |                  |                 |             |
| Marital Status | Single           |              |        |               |                     |                        |              |                  |                 |             |
| Home Lang      | ENGLISH          | Reg          | istra  | tion Informa  | ation               |                        |              |                  |                 |             |

# **Thank You!**